Wednesday, April 5, 2023

# **E3 Tracking Outcomes in NCAtrak**

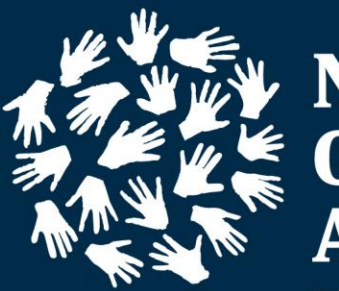

National Children's Alliance®

*The Force Behind Children's Advocacy Centers* 

## NCAtrak Tabs and Fields

- People Tab
  - Alleged Victim/Client Profile:
    - First Name
    - Last Name
    - Date of Birth
    - Biological Sex
    - Race

#### **Perpetrator Profile**:

- First Name
- Last Name
- Role
- Relationship

#### • Presenting Tab:

Age at Time of Referral

- Date Received by CAC
- Referral Agency
- Referral Person
- Reason for Referral
- Alleged Maltreatment Types
- Sexually explicit images of this child exist?

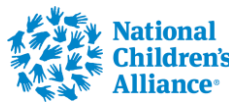

## NCAtrak Tabs and Fields

#### • MH Basic Tab:

- 🔹 Date
- Referral Agency
- Referral Person
- Provider Log

### MH Assessment Tab

- Add Assessment Child Behavioral Health Screener (CBHS)
- CBHS Administration Date
- CBHS Score

### • MH Provider Log:

- MH Provider Agency
- Mental Health Service
   Provider
- Date Therapy Offered to Family

- Reason Sessions Ended
- 🔹 Referral Type
- Waiting List
- Child/Family Accepted Therapy Services
- Therapy Completed Date

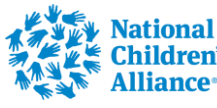

## NCAtrak Tabs and Fields

#### • VA Tab:

- Date
- Referral Agency
- Referral Person
- Date Services Offered to Child/Family
- Did Child/family accept services
- Date Services Concluded
- VA Session Services
   Provided

#### VA Session Log:

- Administered the Child Behavioral Health Screener
- The caregiver reported on Question 29 that the child has talked about or attempted suicide.
- Shared results of the Child Behavioral Health Screener with the Caregiver
- Assisted with problemsolving any barriers that may get in the way of participating in mental health services

#### • VA Session Log:

 Explained characteristics of Evidence-Based Assessment to the Caregiver

- Explained characteristics of Evidence-Based Treatment to the Caregiver
- Made a warm face-to-face (virtual or in-person) referral for a mental health assessment
- Confirmed that the child made it to the 1st mental health appointment

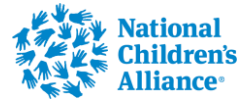

### Use Lookup Person to Confirm if Profile already exists

| CASES Create New Case(s)                                        | Children Sof Any Town                           |                                                |                                | 🕲 14:55 👤 Rhonda Wurgler - 🖍 | VCAtrak |
|-----------------------------------------------------------------|-------------------------------------------------|------------------------------------------------|--------------------------------|------------------------------|---------|
| Recently Viewed Cases<br>Bird, Bob                              | Add Another Person Save and Open Case(s) CANCEL | Lookup Person                                  |                                |                              |         |
| Circle, Bobby<br>Circler, Frankie                               | Personal Profile                                |                                                |                                |                              |         |
| Gold, Bobby<br>Gold, Bobby                                      | Lookup Per                                      | son                                            |                                |                              |         |
| Rumble, Scott<br>Saturn, Sam                                    | Last Name                                       | e.g. Smith                                     | SEARCH NO MATCH FOUND CLOS     | 3E                           |         |
| Saturn, Sam                                                     |                                                 | Last Name                                      | First Name Middle Name Alias   |                              |         |
| Winston, Bobby                                                  |                                                 |                                                |                                |                              |         |
| March 2023                                                      | в                                               |                                                |                                |                              |         |
| Su Mo Tu We Th Fr Sa<br>26 27 28 1 2 3 4                        | Self Iden                                       |                                                |                                |                              |         |
| 5 6 7 8 9 10 11<br>12 13 14 15 16 17 18<br>10 20 21 22 23 24 25 | i4 4 0                                          | ×                                              | No items to display            |                              |         |
| 26 27 28 29 30 31 1<br>2 3 4 5 6 7 8                            | Language                                        | [                                              |                                | ~                            |         |
| Friday, March 31, 2023                                          | Voca Classification                             | Adult with Substantial Impairment Autism       | Asperberger's  Autism Spectrum |                              |         |
| CREATE SESSION     DATA TRANSFER                                |                                                 | Behavioral Issues     Deaf     LGBTQ Community | U Blind<br>Homeless<br>MMR     |                              |         |
| SEARCH 🗸                                                        |                                                 | Physically Handicapped                         | U Veteran                      |                              |         |

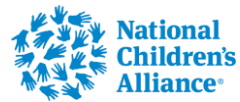

## Create New Case/People Tab

| Add Another Person Save and Open Case(s) CANCEL | Lookup Person                     |                                                     |  |
|-------------------------------------------------|-----------------------------------|-----------------------------------------------------|--|
| Personal Profile                                |                                   |                                                     |  |
| First Name                                      |                                   |                                                     |  |
| Middle Name                                     |                                   |                                                     |  |
| Last Name                                       |                                   |                                                     |  |
| Suffix                                          | Nick Name                         |                                                     |  |
| Date of Birth                                   |                                   |                                                     |  |
| Biological Sex                                  | ○ Male ○ Female ○ Unknown         |                                                     |  |
| Self Identified Gender                          | ○ Male ○ Female ○ Unknown         |                                                     |  |
| Race                                            |                                   | ~                                                   |  |
| Religion                                        |                                   | v                                                   |  |
| Language                                        |                                   | ~                                                   |  |
| VOCA Classification                             | Adult with Substantial Impairment | Asperberger's                                       |  |
|                                                 | Behavioral Issues                 | Blind                                               |  |
|                                                 | Deaf                              | Homeless                                            |  |
|                                                 | LGBTQ Community                   | MMR                                                 |  |
|                                                 | Physically Handicapped            | Ueteran                                             |  |
| Risk Factors                                    | Gifts/Bribes from non-caregivers  | High Risk Sexual Behavior     Risky Online Behavior |  |

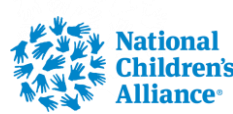

## Create New Case/People Tab

| Case Specific Information |                      |  |
|---------------------------|----------------------|--|
| Victim Status             | ~                    |  |
| Age at Time of Referral   | Years 🗸              |  |
| Address Line 1            |                      |  |
| Address Line 2            |                      |  |
| City                      |                      |  |
| State                     | District of Columbia |  |
| Zip                       |                      |  |
| County                    | ▼                    |  |
| Home Phone                |                      |  |
| Work Phone                |                      |  |
| Cell Phone                |                      |  |

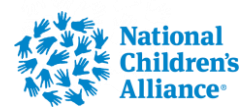

## Create New Case/Presenting Tab

| Referral             |                                        |                              |               |
|----------------------|----------------------------------------|------------------------------|---------------|
| Date Received by CAC | 08/16/2021                             |                              |               |
| Referral Source      | $\triangleright$                       | ¥                            | + Add         |
| Person               | $\triangleright$                       | ¥                            | + Add         |
| Reason for Referral  | Allegation Of Abuse                    |                              |               |
|                      | O Requesting Other Direct Services     |                              |               |
|                      | O Requesting Other Indirect Services   |                              |               |
| Incident Information |                                        |                              |               |
| Date First Reported  |                                        |                              |               |
| Alleged Maltreatment | CESV                                   | Child Fatality               |               |
|                      | Child Pornography                      | Commercially Sexually Explo  | ited Children |
|                      | CSEC                                   | Drug Exposure - Opiods       |               |
|                      | Heroin Abuse                           | Heroin Exposure              |               |
|                      | Human Trafficking - Labor Exploitation | Human Trafficking - Sexual E | xploitation   |
|                      | Human Trafficking: Sexual Abuse        | Methamphetamine Exposure     | 2             |
|                      | Neglect                                | Physical Abuse               |               |
|                      | □ PSB                                  | Psychological Abuse          |               |
|                      | Sexual Abuse                           | Sexual and Physical Abuse    |               |
|                      | Witness to Violence                    | New Abuse Type               |               |

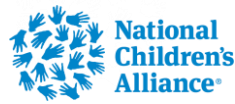

## Create New Case/Presenting Tab

| PEOPLE 🔺 🔒                     | Children P                                    |                            |                     |                         | NCAtrak, |
|--------------------------------|-----------------------------------------------|----------------------------|---------------------|-------------------------|----------|
| Steph Manners                  | Center 120F Arry Town                         |                            |                     | ③ 14:09                 | A 9 0-   |
| Elton Madman                   |                                               | Methamphetamine Exposure 2 |                     |                         |          |
| CASES                          |                                               | Neglect                    |                     |                         |          |
| Create New Case(s)             |                                               | New Abuse Type             |                     |                         |          |
| Sicale New Oase(3)             |                                               | Physical Abuse             |                     |                         |          |
| ecently Viewed Cases           |                                               | Psychological Abuse        |                     |                         |          |
| Bird Bob                       |                                               | Sexual Abuse               |                     |                         |          |
| Direle, Robby                  |                                               | □ Witness to Violence      |                     |                         |          |
| Sircle, Bobby                  | Sexually explicit images of this child exist? |                            |                     |                         |          |
| Circler, Frankie               | Sexually explicit images of this child exist? |                            |                     |                         |          |
| Gold, Bobby                    | Images created by                             |                            | •                   |                         |          |
| Gold, Bobby                    |                                               |                            | 1700                |                         |          |
| Vanners, Steph                 | Source of Information                         |                            | •                   |                         |          |
| Rumble, Scott                  | Behavioral Problems (1)                       | Temper Tantrums            | Physical Aggression | Destruction of property |          |
| Saturn Sam                     |                                               | Self-harm                  |                     |                         |          |
| Datum, Cam                     |                                               | COVID Balatad              |                     |                         |          |
| Saturn, Sam                    | COVID Related? (2)                            |                            |                     |                         |          |
| Spy, Suzi                      | History of Drugs/Violence (3)                 |                            | +                   |                         |          |
| CALENDAR 🔺                     |                                               |                            | -                   |                         |          |
| <ul> <li>March 2023</li> </ul> |                                               |                            |                     |                         |          |
| Who Tu Wo Th Er Sa             | Polyvictimization (4)                         |                            |                     |                         | •        |
| 16 27 28 1 2 3 4               | Which Center's Case (5)                       | C Kid's Hope               | New Hope            |                         |          |
| 5 6 7 8 9 10 11                |                                               |                            |                     |                         |          |
| 2 13 14 15 16 17 18            | New Client (6)                                |                            |                     |                         |          |
| 9 20 21 22 23 24 25            | to state of                                   |                            |                     |                         |          |
| 6 27 28 29 30 31 1             | Incident                                      |                            |                     |                         |          |
| 2 3 4 5 6 7 8                  | Location Description                          |                            |                     |                         |          |
| Friday, March 31, 2023         | State                                         |                            |                     |                         |          |
|                                | SAVE Save as Permanent Record CANCEL          | · · · · ·                  |                     |                         |          |

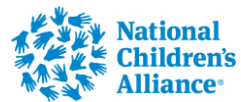

#### After Alleged Victim completed click on Add Another Person to add the Alleged Offender

| CASES 🔺               | Charter B. A. Tur                               |                           | NCAtrak                            |
|-----------------------|-------------------------------------------------|---------------------------|------------------------------------|
| Create New Case(s)    | Center LAOT ALTY I DWAT                         |                           | 🕑 14:41 👤 Rhonda Wurgler - 🔒 😗 🕐 - |
| Recently Viewed Cases |                                                 |                           |                                    |
| Bird, Bob             | Add Another Person Save and Open Case(s) CANCEL | Lookup Person             |                                    |
| Circle, Bobby         | Descreted Des file                              |                           |                                    |
| Circler, Frankie      | Personal Profile                                |                           |                                    |
| Gold, Bobby           | First Name                                      | Steph                     |                                    |
| Gold, Bobby           | Middle Name                                     |                           |                                    |
| Rumble, Scott         |                                                 |                           |                                    |
| Saturn, Sam           | Last Name                                       | Manners                   |                                    |
| Saturn, Sam           | Suffix                                          | Nick Name                 |                                    |
| Spy, Suzi             | SSN                                             |                           |                                    |
| Winston, Bobby        |                                                 | 41/42/2000                |                                    |
| CALENDAR              | Date of Birth                                   | 11/12/2009                |                                    |
| March 2023            | Biological Sex                                  | ○ Male                    |                                    |
| Su Mo Tu We Th Fr Sa  | Self Identified Gender                          | ○ Male ○ Female ○ Unknown |                                    |
| 26 27 28 1 2 3 4      | Pass                                            | Bisocial                  |                                    |
| 12 13 14 15 16 17 18  | Race                                            |                           |                                    |
| 19 20 21 22 23 24 25  | Religion                                        |                           | ~                                  |
| 26 27 28 29 30 31 1   | Language                                        |                           | ~                                  |
| Children's            |                                                 |                           |                                    |

Add Alleged Offender under Other People and follow same steps for adding Alleged Victim

| CASES                  | Childrens Sof Any Town      |            |   |                              | O 14:5 | 6 L Rhonda Wurgler → 🔒 9 0 - |
|------------------------|-----------------------------|------------|---|------------------------------|--------|------------------------------|
| Q                      |                             |            |   | Workbook last saved: 15m ago |        |                              |
| Recently Viewed Cases  | Save and Open Case(s) CANCE |            |   |                              |        |                              |
| Bird, BOD              |                             |            |   |                              |        |                              |
| Circle, Bobby          | Alleged Victims/Clients     |            |   |                              |        |                              |
| Circler, Frankie       |                             |            |   |                              |        |                              |
| Gold, Bobby            | + Add                       |            |   |                              |        |                              |
| Gold, Bobby            |                             |            |   |                              |        |                              |
| Rumble, Scott          |                             | First Name |   | Last Name                    |        | SSN                          |
| Saturn, Sam            | ✓Edit × Delete              | Steph      |   | Manners                      |        |                              |
| Saturn, Sam            |                             |            |   |                              |        |                              |
| Spy, Suzi              | Other People                |            |   |                              |        |                              |
| Winston, Bobby         |                             |            |   |                              |        |                              |
| CALENDAR               | + Add                       |            |   |                              |        |                              |
| ◄ March 2023 ►         | Fi                          | rst Name   | L | ast Name                     | )      | SSN                          |
| Su Mo Tu We Th Fr Sa   |                             |            |   |                              |        |                              |
| 26 27 28 1 2 3 4       |                             |            |   |                              |        |                              |
| 5 6 7 8 9 10 11        |                             |            |   |                              |        |                              |
| 12 13 14 15 16 17 18   |                             |            |   |                              |        |                              |
| 19 20 21 22 23 24 25   |                             |            |   |                              |        |                              |
| Children's<br>Alliance |                             |            |   |                              |        |                              |

## Create New Case/People Tab

| Add Another Person | Save and Open Case(s) | CANCEL    | Lookup Person                                |          |                                   |   |
|--------------------|-----------------------|-----------|----------------------------------------------|----------|-----------------------------------|---|
| Personal Profile   |                       |           |                                              |          |                                   |   |
| 1 ersonari Tonie   |                       |           |                                              |          |                                   |   |
|                    | Firs                  | t Name    |                                              |          |                                   |   |
|                    |                       |           |                                              |          |                                   |   |
|                    | Middle                | e Name    |                                              |          |                                   |   |
|                    | Las                   | t Name    |                                              |          |                                   |   |
|                    |                       |           |                                              |          |                                   |   |
|                    |                       | Suffix    | N                                            | ick Name |                                   |   |
|                    | Date                  | of Dirth  |                                              |          |                                   |   |
|                    | Date                  | or birtin |                                              |          |                                   |   |
|                    | Biologi               | cal Sex   | ○ Male ○ Female ○ Unknown                    |          |                                   |   |
|                    | Salf Identified       | Gondor    | ○ Male ○ Female ○ Unknown                    |          |                                   |   |
|                    | Sen identified        | Gender    |                                              |          |                                   |   |
|                    |                       | Race      |                                              |          |                                   | ~ |
|                    | _                     |           |                                              |          |                                   |   |
|                    | R                     | ligion    |                                              |          |                                   | * |
|                    | La                    | nguage    |                                              |          |                                   | ~ |
|                    |                       |           |                                              |          | A                                 |   |
|                    | VOCA Classif          | fication  | Adult with Substantial impairment     Autiem |          | Asperberger s     Autism Spectrum |   |
|                    |                       |           | Behavioral Issues                            |          | Blind                             |   |
|                    |                       |           | Deaf                                         |          | Homeless                          |   |
|                    |                       |           | LGBTQ Community                              |          | MMR                               |   |
|                    |                       |           | Physically Handicapped                       |          | Veteran                           |   |
|                    | Dick                  | Factors   | Gifts/Bribes from non-caregivers             |          | High Risk Sexual Behavior         |   |
|                    | RISKI                 | ractors   | Other                                        |          | Risky Online Behavior             |   |
|                    |                       |           |                                              |          |                                   |   |

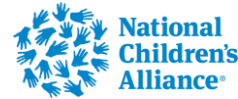

| ceate               | e Ne                | w Ca               | se           |      |                |         |  |
|---------------------|---------------------|--------------------|--------------|------|----------------|---------|--|
|                     |                     |                    |              |      |                |         |  |
|                     |                     |                    |              |      |                |         |  |
|                     | aged Victims/Client | S                  |              |      |                |         |  |
| elationship to Alle | gea method enome    |                    |              |      |                |         |  |
| + Add new reco      | d                   |                    |              |      |                |         |  |
| + Add new reco      | d Al                | eged Victim/Client | Relationship | Role | Same Household | Custody |  |

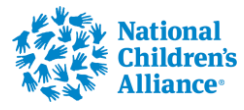

## People Tab

| CASES 🔺                        | Cultures A                                 |                            | NCAtrak             |
|--------------------------------|--------------------------------------------|----------------------------|---------------------|
| Create New Case(s)             | Center TADY ANY IOWN                       |                            | © 14:48             |
| ٩                              | н 🛪 0 🕨 н                                  |                            | No items to display |
| Recently Viewed Cases          |                                            |                            |                     |
| Bird, Bob                      |                                            |                            |                     |
| Circle, Bobby                  | CASE SPECIFIC INFORMATION                  |                            |                     |
| Circler, Frankie               | Pelationship to Alleged Victim/Client      |                            |                     |
| Gold, Bobby                    | Relationship to Aneged Victimicitent       |                            |                     |
| Gold, Bobby                    | Role Allege                                | ed Offender 🗸              |                     |
| Manners, Steph                 | Victim Status                              | ~                          |                     |
| Rumble, Scott                  | Are at Time of Deferred                    | Vorre                      |                     |
| Saturn, Sam                    | Age at time of Referral 32                 | ICal5                      |                     |
| Saturn, Sam                    | In Same Household as Alleged Victim/Client |                            |                     |
| Spy, Suzi                      | Has Custody of Alleged Victim/Client       |                            |                     |
| CALENDAR                       | Address Line 1                             |                            |                     |
| <ul> <li>March 2023</li> </ul> | Address Line 2                             |                            |                     |
| Su Mo Tu We Th Fr Sa           | Address Line 2                             |                            |                     |
| 26 27 28 1 2 3 4               | City                                       |                            |                     |
| 5 6 7 8 9 10 11                |                                            |                            |                     |
| 12 13 14 15 16 17 18           | State                                      |                            |                     |
| 19 20 21 22 23 24 25           | Zip                                        |                            |                     |
| 26 27 28 29 30 31 1            |                                            |                            |                     |
| 2 3 4 5 6 7 8                  | County                                     | •                          |                     |
| Friday, March 31, 2023         | Home Phone                                 |                            |                     |
| CREATE SESSION 🐱               |                                            |                            |                     |
| DATA TRANSFER                  | Work Phone                                 |                            |                     |
|                                | Cell Phone                                 |                            |                     |
| SEARCH 🗸                       | SAVE CANCEL Search Chapter                 |                            |                     |
|                                | Click here to log a comment suggesti       | tion or incident with NICA |                     |

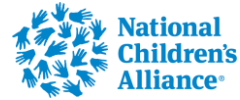

Alliance

| Create New Case(s)             | taof Any Jown             |                                   |           |                 |   | 🕑 14:19 👤 Rhonda Wurgler - 👔 😧 |
|--------------------------------|---------------------------|-----------------------------------|-----------|-----------------|---|--------------------------------|
| Q Q                            |                           |                                   |           |                 |   |                                |
| Bird Bob                       |                           |                                   |           |                 |   |                                |
| Sa Sa                          | Ve Person CANCEL Lookup P | erson                             |           |                 |   |                                |
| Jircle, Bobby                  |                           |                                   |           |                 |   |                                |
| Circler, Frankie               |                           |                                   |           |                 |   |                                |
| Gold, Bobby                    | First Name                | Elton                             |           |                 |   |                                |
| Gold, Bobby                    |                           |                                   |           |                 |   |                                |
| Rumble, Scott                  | Middle Name               |                                   |           |                 |   |                                |
| Saturn, Sam                    | Last Name                 | Madman                            |           |                 |   |                                |
| Saturn, Sam                    |                           |                                   |           |                 |   |                                |
| Spy, Suzi                      | Suffix                    |                                   | Nick Name |                 |   |                                |
| Vinston, Bobby                 | SSN                       |                                   |           |                 |   |                                |
| CALENDAR                       | Date of Birth             | 03/04/1971                        |           |                 |   |                                |
| <ul> <li>March 2023</li> </ul> | Pielesiaal Sev            | Male O Female O Unknown           |           |                 |   |                                |
| Su Mo Tu We Th Fr Sa           | Diological Sex            |                                   |           |                 |   |                                |
| 6 27 28 1 2 3 4                | Self Identified Gender    | ○ Male ○ Female ○ Unknown         |           |                 |   |                                |
| 5 6 7 8 9 10 11                |                           |                                   |           |                 |   |                                |
| 2 13 14 15 16 17 18            | Race                      | Biraciai                          |           |                 | ~ |                                |
| 9 20 21 22 23 24 25            | Religion                  |                                   |           |                 | ~ |                                |
| 6 27 28 29 30 31 1             |                           |                                   |           |                 |   |                                |
| 2 3 4 5 6 7 8                  | Language                  |                                   |           |                 | ~ |                                |
| Friday, March 31, 2023         | LabelName                 | Adult with Substantial Impairment |           | Asperberger's   |   |                                |
|                                |                           | Autism                            |           | Autism Spectrum |   |                                |

| CASES                              | Olders' Start Any Town  |            |           | NCAtrak                        |
|------------------------------------|-------------------------|------------|-----------|--------------------------------|
| Create New Case(s)                 | I want fait this form   |            | 0         | .4:49 👤 Rhonda Wurgler 🗕 🔒 🕙 🗸 |
| Recently Viewed Cases              |                         |            |           |                                |
| Bird, Bob                          | Save and Open Case(s)   | E          |           |                                |
| Circle, Bobby                      | Allaged Victims/Clients |            |           |                                |
| Circler, Frankie                   | Alleged Victims/Cilents |            |           |                                |
| Gold, Bobby                        | + Add                   |            |           |                                |
| Gold, Bobby                        |                         | First Name | Last Name | CCN                            |
| Rumble, Scott                      |                         |            |           | 53N                            |
| Saturn, Sam                        | ✓Edit × Delete          | Stepn      | Manners   |                                |
| Saturn, Sam                        |                         |            |           |                                |
| Spy, Suzi                          | Other People            |            |           |                                |
| Winston, Bobby                     |                         |            |           |                                |
| CALENDAR                           | + Add                   |            |           |                                |
| <ul> <li>March 2023</li> </ul>     |                         | First Name | Last Name | SSN                            |
| Su Mo Tu We Th Fr Sa               |                         | Elton      | Madman    |                                |
| 5 6 7 8 9 10 11                    |                         |            |           |                                |
| 12 13 14 15 16 17 18               |                         |            |           |                                |
| 19 20 21 22 23 24 25               |                         |            |           |                                |
| 26 27 28 29 30 31 1                |                         |            |           |                                |
| National<br>Children's<br>Alliance |                         |            |           |                                |

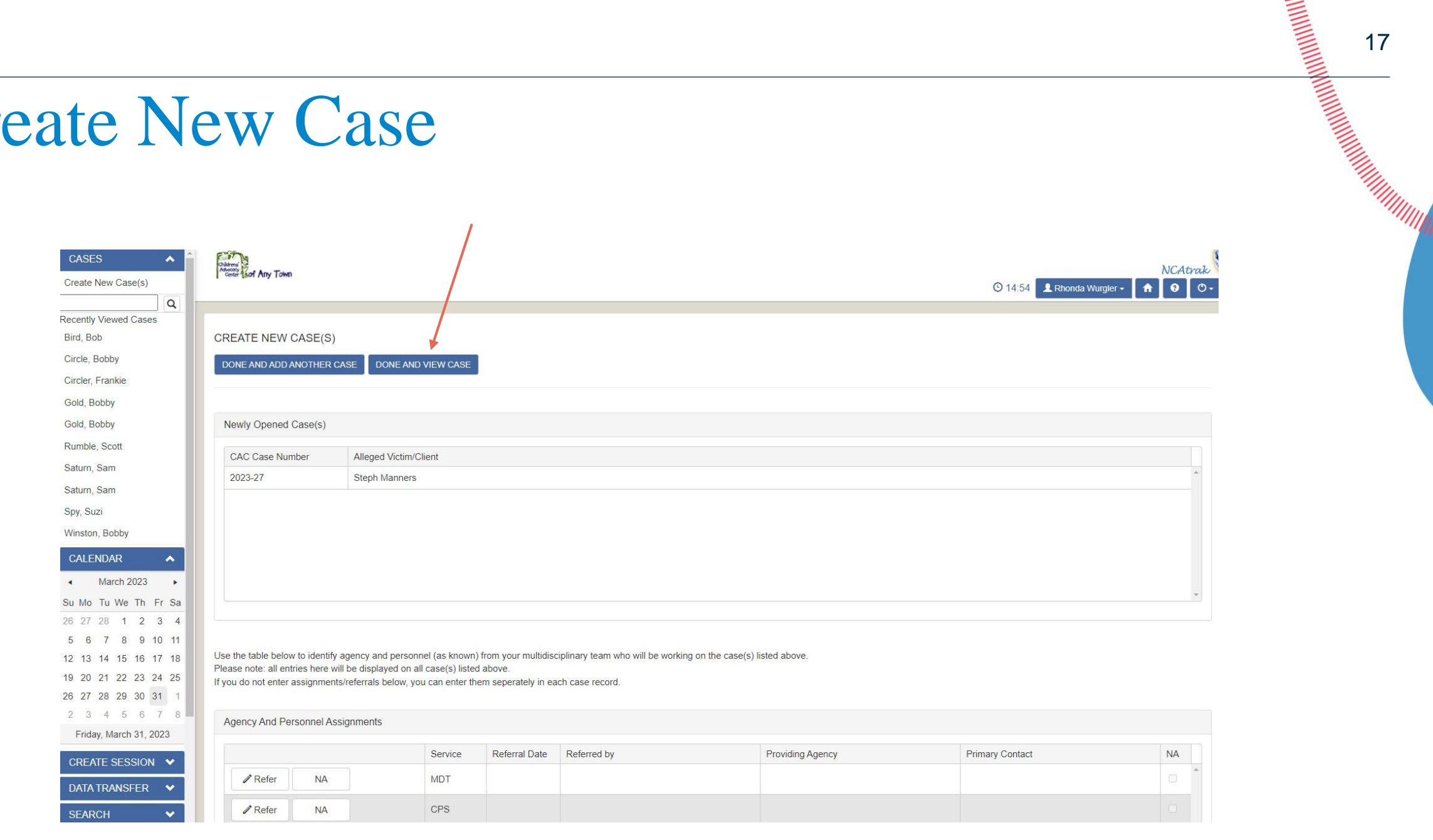

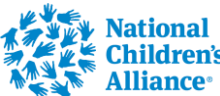

| PEOPLE 🔺 📩                              | Childrens           |                     |                       |               |                   |                                |                 |         | A1                   | CAtrak. |
|-----------------------------------------|---------------------|---------------------|-----------------------|---------------|-------------------|--------------------------------|-----------------|---------|----------------------|---------|
| Steph Manners                           | Center taof Any Tow | n                   |                       |               |                   |                                |                 | O 14:53 | , Rhonda Wurgler 🗸 🔒 | 0 0-    |
| Elton Madman                            |                     |                     |                       |               |                   |                                |                 |         |                      |         |
| CASES 🔺                                 | Client, CAC Case #  |                     |                       |               |                   |                                |                 |         |                      |         |
| Create New Case(s)                      | Steph Manners       | s, 2023 <b>-</b> 27 |                       |               |                   | Other cases for this alleged v | ictim/client:   |         |                      | ~       |
| Recently Viewed Cases                   | General Pe          | eople M             | DT Presenting CPS     | LE Medical FI | MH VA Prosecution | Report Case Attach             | ments           |         |                      |         |
| Bird, Bob                               | SAVE CANCEL         | DELET               | TE CASE               |               |                   |                                |                 |         |                      |         |
| Circle, Bobby                           |                     |                     |                       |               |                   |                                |                 |         |                      |         |
| Circler, Frankie                        | Case Tracking       |                     |                       |               |                   |                                |                 |         |                      |         |
| Gold, Bobby                             | outo mutaning       |                     |                       |               |                   |                                |                 |         |                      |         |
| Gold, Bobby                             |                     |                     | Service               | Referral Date | Referred By       | Providing Agency               | Primary Contact | Status  | Status Date          |         |
| Manners, Steph                          |                     | NA                  | MDT                   |               |                   |                                |                 |         |                      | *       |
| Rumble, Scott                           | Refer               | NA                  | CPS                   |               |                   |                                |                 |         |                      |         |
| Saturn, Sam                             |                     |                     |                       |               |                   |                                |                 |         |                      |         |
| Saturn, Sam                             |                     | NA                  | LE                    |               |                   |                                |                 |         |                      |         |
| Spy, Suzi                               | Refer               | NA                  | Medical               |               |                   |                                |                 |         |                      |         |
| CALENDAR                                | Refer               | NA                  | FI                    |               |                   |                                |                 |         |                      |         |
| Su Mo Tu We Th Fr Sa                    |                     | NA                  | MH                    |               |                   |                                |                 |         |                      |         |
| 26 27 28 1 2 3 4                        |                     | NA                  | VA                    |               |                   |                                |                 |         |                      |         |
| 12 13 14 15 16 17 18                    |                     |                     | Descention            |               |                   |                                |                 |         |                      |         |
| 19 20 21 22 23 24 25                    | / Refer             | NA                  | Prosecution           |               |                   |                                |                 |         |                      | -       |
| 26 27 28 29 30 31 1                     |                     |                     | Date Received by CAC  | 03/31/2023    | 11<br>11          |                                |                 |         |                      |         |
| 2 3 4 5 6 7 8<br>Friday, March 31, 2023 |                     |                     | Other Agency Involved | Select        | •                 | + Add                          |                 |         |                      |         |
|                                         | -                   |                     |                       | [             | i                 |                                |                 |         |                      |         |

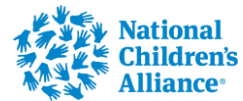

## MH Tab

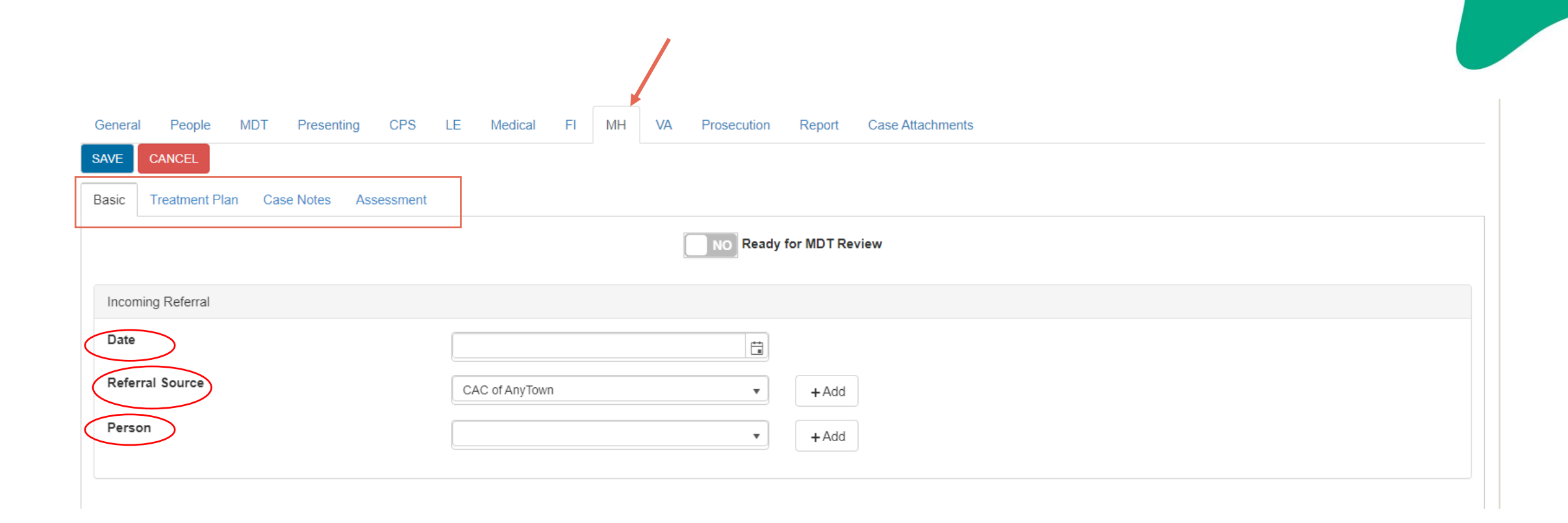

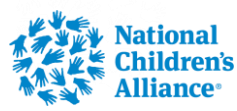

## MH Basic Tab

| N | lental Health Provider Log |                       |                    |                     |                 |                  |  |  |  |
|---|----------------------------|-----------------------|--------------------|---------------------|-----------------|------------------|--|--|--|
|   | + Add Provider Details     |                       |                    |                     |                 |                  |  |  |  |
|   |                            | Date Services Offered | Agency             | Therapist           | Referral Type   | Case #           |  |  |  |
|   | ► 🖉 Edit × Delete          | 8/9/2021              | Fort West Hospital | Steve Nash          | Private Outside | 22334            |  |  |  |
|   | ► 🖋 Edit 🗙 Delete          | 8/6/2021              | St. Paul Hospital  | Dr. Jim Mimzy, M.D. | In House        |                  |  |  |  |
|   | н н 1 н                    |                       |                    |                     |                 | 1 - 2 of 2 items |  |  |  |

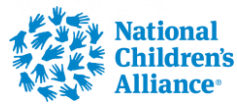

## MH Basic Tab-Add Provider

#### Mental Health Provider Log Mandatory Fields

| Edit                                        | ×                                 |
|---------------------------------------------|-----------------------------------|
| MH Provider Agency Fort West Hospital • Add | Referral Type     Private Outside |
| Mental Health Service Steve Nash  + Add     | Waiting List                      |
| <b>MH Case #</b> 22334                      | Therapy Services                  |
| Date Therapy Offered<br>to Family           | Therapy Completed<br>Date         |
| Reason Sessions<br>Ended Select Tr 🔻        |                                   |
| Therapy Record Created                      |                                   |
|                                             |                                   |

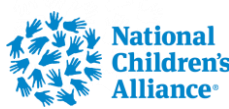

O Cancel

✓ Update

## MH Assessment Tab

| PEOPLE 🔺 🗎             | Childrens                     |                              |                   |                                             |           |                     | NCAtrak.    |
|------------------------|-------------------------------|------------------------------|-------------------|---------------------------------------------|-----------|---------------------|-------------|
| Steph Manners          | Center taof Any Town          |                              |                   |                                             | © 14:53 👤 | Rhonda Wurgler -    | <b>9</b> 0- |
| Elton Madman           |                               |                              |                   |                                             | 2         |                     |             |
| CASES                  | Client, CAC Case #            |                              |                   |                                             |           |                     |             |
| Create New Case(s)     | Steph Manners, 2023-27        |                              |                   | Other cases for this alleged victim/client: |           |                     | ~           |
| Lecently Viewed Cases  | General People MDT            | Presenting CPS LE Medical EL | MH VA Prosecution | Report Case Attachments                     |           |                     |             |
| Bird, Bob              |                               |                              |                   |                                             |           |                     |             |
| Circle, Bobby          | SAVE                          |                              |                   |                                             |           |                     |             |
| Circler, Frankie       | Denia Transferrant Dian Conse | Neter                        |                   |                                             |           |                     |             |
| Gold, Bobby            | Basic Treatment Plan Case     | Assessment                   |                   |                                             |           |                     |             |
| Gold, Bobby            |                               |                              |                   |                                             |           |                     |             |
| Manners, Steph         | Assessments Given             |                              |                   |                                             |           |                     |             |
| Rumble, Scott          | + Add New Assessment          | _                            |                   |                                             |           |                     |             |
| Saturn, Sam            | r Add New Assessment          | -                            |                   |                                             |           |                     |             |
| Saturn, Sam            | Action                        | Assessment Instrument Name   | Timin             | g                                           | T Date T  | Provider Personnel  | <b>T</b>    |
| Spy, Suzi              |                               |                              |                   |                                             |           |                     | -           |
| CALENDAR               |                               |                              |                   |                                             |           |                     |             |
| ◄ March 2023 ►         |                               |                              |                   |                                             |           |                     |             |
| Su Mo Tu We Th Fr Sa   |                               |                              |                   |                                             |           |                     |             |
| 26 27 28 1 2 3 4       |                               |                              |                   |                                             |           |                     |             |
| 5 6 7 8 9 10 11        |                               |                              |                   |                                             |           |                     |             |
| 12 13 14 15 16 17 18   |                               |                              |                   |                                             |           |                     |             |
| 19 20 21 22 23 24 25   |                               |                              |                   |                                             |           |                     |             |
| 26 27 28 29 30 31 1    |                               |                              |                   |                                             |           |                     |             |
| 2 3 4 5 6 7 8          |                               |                              |                   |                                             |           |                     |             |
| Friday, March 31, 2023 |                               |                              |                   |                                             |           |                     | · ·         |
|                        |                               | 10 • items per page          |                   |                                             |           | No items to display | C           |

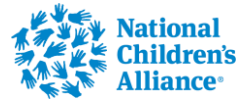

### **Click to add Assessment** × Scores of this Assessment's Measures Total Attention Total Internalizing T Provider Date Total Externalizing Total Trauma Ŧ + ✓ Update O Cancel

## MH Assessment Tab

Edit

\* Instrument, Agency, and Personnel Fields are Required

03/31/2023

03/31/2023

Sarah Jones

Assessment Instrument

Session Date

Assessment Date

**Provider Agency** 

Provider Personnel

Comments

Timing

10 • items per page

Child Behavioral Health Scre..

ABS Linkage Agreement Ag...

÷\*

÷.

Add

•

•

•

Basic Treatment Plan

Assessments Given

Action

/ Edit

Send Email

+ Add New Assessr

× De

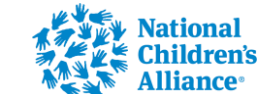

## Add Assessment

| Annu San Any Town                                        | Edit Assessment Inst | rument                                                             |        |               | © 14:48 👤 Rhonda Wurgler → 🛔 |
|----------------------------------------------------------|----------------------|--------------------------------------------------------------------|--------|---------------|------------------------------|
| Client, CAC Case #                                       | + Add New Inst       | rument                                                             |        |               |                              |
| Steph Manners, 2023-27                                   | Action               | Assessment Instrument                                              | Source | # of Measures | ctim/client:                 |
|                                                          | •                    | CPSS                                                               | NCA    | 1             |                              |
| General People MDT Presenting CP3                        | *                    | Mood and Feelings<br>Questionnaire - Parent<br>Report Long Version | NCA    | 1             | nments                       |
| Basic Treatment Plan Edit                                | •                    | CPSS Caregiver                                                     | NCA    | 1             | ×                            |
| * Instrument, Agency, a<br>Assessments Given             | Edit<br>× Delete     | MN Student Survey                                                  | CAC    | 2             |                              |
| Instrument                                               | •                    | CPSS-5-SR                                                          | NCA    | 1             |                              |
| + Add New Assession Date                                 | Edit     X Delete    |                                                                    | CAC    | 1             | Date   Provider Personnel    |
| Edit × Delt                                              |                      | PTSD Checklist (adults)                                            | NCA    | 1             |                              |
| Send Email Provider Agency                               | •                    | CSBI                                                               | NCA    | 3             | 03/31/2023                   |
| Provider Personnel                                       | ► 🖉 Edit             | Test                                                               | CAC    | 1             |                              |
| Timing                                                   | •                    | CATS - Caregiver Report<br>Ages 7-17                               | NCA    | 1             |                              |
|                                                          | ► 🖉 Edit             | Anette                                                             | CAC    | 2             | -                            |
|                                                          | •                    | SDQ Parent for Children<br>(Ages 11-17)                            | NCA    | 6             | ✓ Update S Cancel            |
|                                                          | ► 🖉 Edit             | PCL-5                                                              | CAC    | 2             |                              |
| H + 1 > H 10 • items per                                 | ► 🖉 Edit             | CFTSI                                                              | CAC    | 1             | 1 - 1 of 1 items             |
| Click here to log a comment, suggestion or incident with | •                    | TSCYC                                                              | NCA    | 11            |                              |

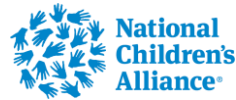

## VA Tab

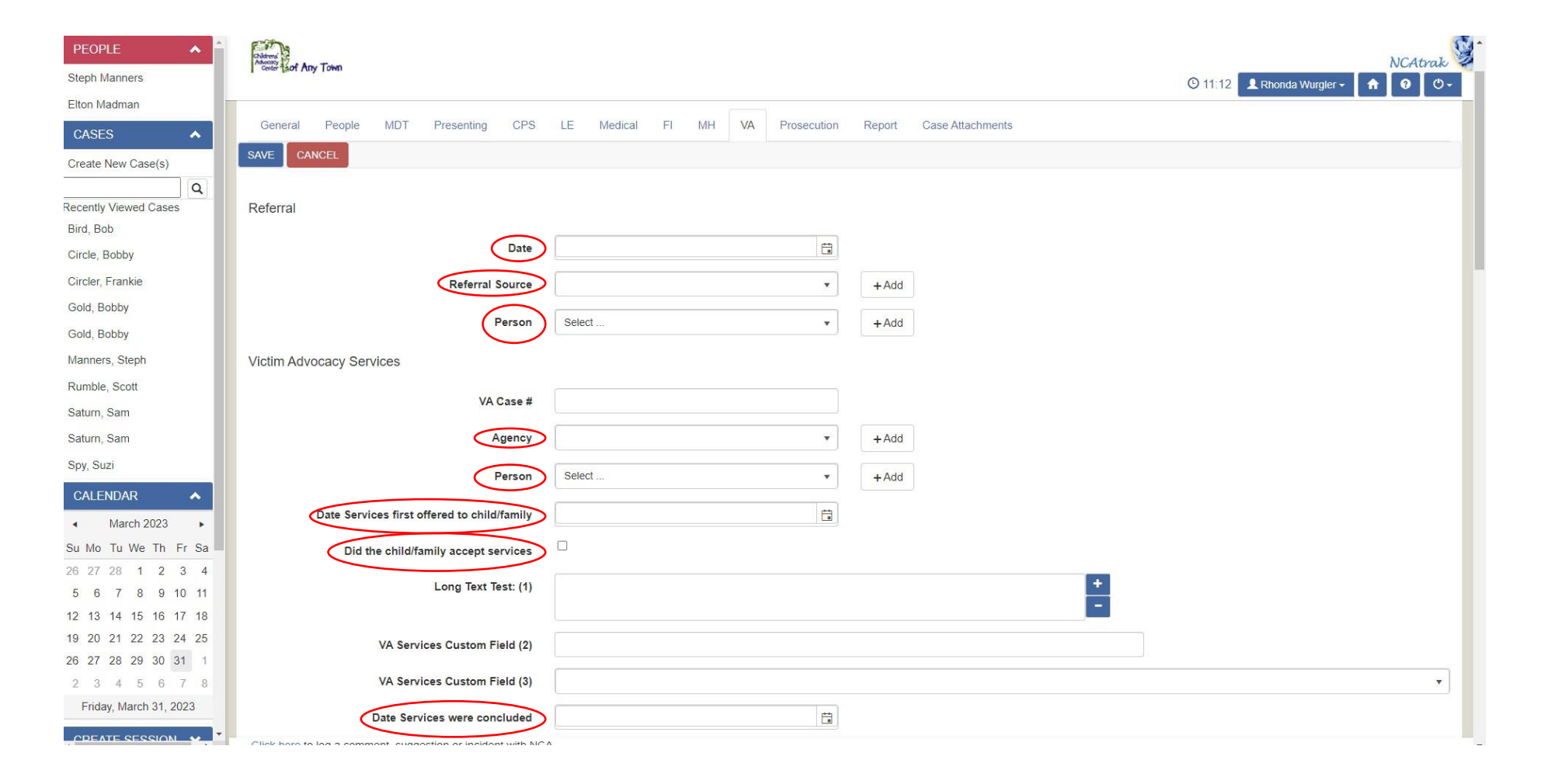

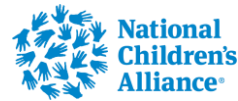

## VA Tab

| PEOPLE 🔺 🔒                         | Children B                                                        |      |      |            |          |        |         |                  | NCAtra             | 0      |
|------------------------------------|-------------------------------------------------------------------|------|------|------------|----------|--------|---------|------------------|--------------------|--------|
| Steph Manners                      | Center taof Any Town                                              |      |      |            |          |        | O 14:47 | Rhonda Wurgler - | <b>A</b> 0 0       | ,<br>, |
| Elton Madman                       | VA Services Custom Field (3)                                      |      |      |            |          |        |         |                  | ,                  | J      |
| CASES 🔺                            | Date Services were concluded                                      |      | ti i |            |          |        |         |                  |                    |        |
| Create New Case(s)                 |                                                                   |      |      |            |          |        |         |                  |                    |        |
| Q                                  | Ready for MD I Review                                             |      |      |            |          |        |         |                  |                    |        |
| Recently Viewed Cases<br>Bird, Bob | Victim Advocacy Services Log                                      |      |      |            |          |        |         |                  |                    |        |
| Circle, Bobby                      | + Add New Session Log Details                                     |      |      |            |          |        |         | Newer Records    | Older Records      |        |
| Circler, Frankie                   |                                                                   | 1    |      | 1          | 1        |        |         |                  |                    | 2      |
| Gold, Bobby                        |                                                                   | Date |      | Start Time | End Time | Status |         |                  |                    | -      |
| Gold, Bobby                        | Image: Image     Image: Image       Image: Image     Image: Image |      |      |            |          |        |         | N                | o items to display |        |
| Manners, Steph                     | Crime Componenties Application                                    |      |      |            |          |        |         |                  |                    |        |
| Rumble, Scott                      | Chine Compensation Application                                    |      |      |            |          |        |         |                  |                    |        |
| Saturn, Sam                        | State Claim Representative                                        |      | ×    |            |          |        |         |                  |                    |        |
| Saturn, Sam                        | Have Birth Certificate                                            |      |      |            |          |        |         |                  |                    |        |
| Spy, Suzi                          |                                                                   | -    |      |            |          |        |         |                  |                    |        |
| CALENDAR 🔺                         | Have Police Report                                                |      |      |            |          |        |         |                  |                    |        |
| <ul> <li>▲ March 2023 ▶</li> </ul> | Claim Number                                                      |      |      |            |          |        |         |                  |                    |        |
| Su Mo Tu We Th Fr Sa               | Date Application Mailed                                           | [    | H    |            |          |        |         |                  |                    |        |
| 26 27 28 1 2 3 4                   |                                                                   |      |      |            |          |        |         |                  |                    |        |
| 5 6 7 8 9 10 11                    | Status                                                            |      | •    |            |          |        |         |                  |                    |        |
| 12 13 14 15 16 17 18               | Application Assistance Provided (1)                               |      |      |            |          |        |         |                  | )                  | -      |
| 19 20 21 22 23 24 25               |                                                                   |      |      |            |          |        |         |                  |                    |        |
| 20 21 28 29 30 31 1                | Crime Compensation Application Custom Field (2)                   |      |      |            |          |        |         |                  |                    |        |
| Friday, March 31, 2023             | Reason Claim Denied                                               |      |      |            |          |        |         |                  |                    |        |

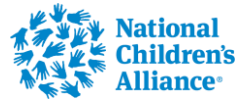

## VA Tab

| PEOPLE              | <u>^</u> 1 | Children Part Ann Trans        | Date                                | 03/31/2023                                      |       |      |        |         |                 | λ         | ICAtrak | S |
|---------------------|------------|--------------------------------|-------------------------------------|-------------------------------------------------|-------|------|--------|---------|-----------------|-----------|---------|---|
| eph Manners         |            | I center TADI ATRY LOWIT       |                                     |                                                 |       |      |        | © 14:55 | L Rhonda Wurgle | · 🔒       | 0 0.    |   |
| ton Madman          |            | MA Section Sector              | Start Time                          | <u> </u>                                        |       |      |        |         |                 |           |         |   |
| ASES                |            | VA Services Custom             | End Time                            | G                                               |       |      |        |         |                 |           |         |   |
| eate New Case(s)    |            | VA Services Custom             | Prep Time                           | \$                                              |       |      |        |         |                 |           | •       |   |
| cently Viewed Cases | <b>Q</b>   | Date Services were co          | Status                              |                                                 |       |      |        |         |                 |           |         |   |
| rd, Bob             |            | Ready for MDT                  | Funding Source                      |                                                 |       |      |        |         |                 |           |         |   |
| rcle, Bobby         |            | Victim Advocacy Services Log   | Location                            | · · · · · · · · · · · · · · · · · · ·           |       |      |        |         |                 |           |         |   |
| old, Bobby          |            | + Add New Session Log Details  | Victim/Family                       | · · · · · · · · · · · · · · · · · · ·           | + Add |      |        |         | Newer Record    | s Older F | Records |   |
| old, Bobby          |            |                                | / are called . (gene)               |                                                 |       | Time | Status |         |                 |           |         |   |
| anners, Steph       |            | Z Edit X Delate Sand Emai      | Victim/Family<br>Advocate Personnel | Select                                          | + Add |      |        |         |                 |           | *       |   |
| umble, Scott        |            | Send Reminder                  | Attendees                           | Elton Madman                                    |       |      |        |         |                 |           |         |   |
| aturn, Sam          |            | H ← 1 → H 10 ▼ items           |                                     | □ Steph Manners                                 |       |      |        |         |                 | 1 - 1 of  | 1 items |   |
| oy, Suzi            |            |                                |                                     |                                                 |       | -    |        |         |                 |           |         |   |
| CALENDAR            | ^          | Crime Compensation Application | Services Provided                   | □ 1-2 Week Follow-up Call                       |       |      |        |         |                 |           |         |   |
| March 2023          | •          | State Claim Repres             |                                     | 2 Personal Court Education                      |       |      |        |         |                 |           |         |   |
| Mo Tu We Th         | Fr Sa      | Have Birth Co                  |                                     |                                                 |       |      |        |         |                 |           |         |   |
| 27 28 <b>1 2</b>    | 3 4        |                                |                                     | 3a. Information & Support - MDT response        |       |      |        |         |                 |           |         |   |
| 6 7 8 9 1           | 10 11      | Have Police                    |                                     | T 10. Commencially Councilly Fundaited Children |       |      |        |         |                 |           |         |   |
| 13 14 15 16 1       | 17 18      | Claim                          |                                     | 10- Commercially Sexually Exploited Children    |       |      |        |         |                 |           |         |   |
| 20 21 22 23 2       | 24 25      |                                |                                     | 24 hour crisis line call                        |       |      |        |         |                 |           |         |   |
| 3 4 5 6             | 7 8        | Date Application               |                                     | 68 Week Follow-up Call                          |       |      |        |         |                 |           |         |   |
| Friday, March 31, 2 | 023        | SAVE CANCEL                    |                                     | □ 6. Parenting classes                          |       |      |        |         |                 |           |         |   |
| DEATE SECCION       |            |                                |                                     |                                                 |       |      |        |         |                 |           |         |   |

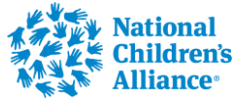

## Add VA Session Services

| CASES             | * | Childrens And Ana, Takan |                                             |                     |                            | NCAtrak |
|-------------------|---|--------------------------|---------------------------------------------|---------------------|----------------------------|---------|
| CALENDAR          | * | Center Taot Mily Town    |                                             |                     | 🙁 14:44 👤 Rhonda Wurgler 🗸 | A 9 0-  |
| CREATE SESSION    | * | <u></u>                  |                                             |                     |                            |         |
| DATA TRANSFER     | * | Pick List Configuration  | n                                           |                     |                            |         |
| SEARCH            | * |                          | Select a Category:                          | Victim Advocacy Tab |                            |         |
| MDT               | * |                          | Select a Pick List:                         | Service Type        |                            |         |
| REPORTS           | ~ | + Add new reco           | rd Resort Alphabetically                    |                     |                            |         |
| CAC/MDT Setup     |   | Action Pi                | ick List Terms                              |                     | Sort Order                 | Removed |
| Add Names         | - | ✓ Edit 1-                | 2 Week Follow-up Call                       |                     | 4                          |         |
| Data Entry Fields |   | ✓ Edit 2.                | Personal Court Education                    |                     | ↑<br>↓                     |         |
| Agencies          |   | Zedit 3a                 | a. Information & Support - MDT response     |                     | ↓<br>↓                     |         |
| Personnel         |   | Zedit 10                 | 0- Commercially Sexually Exploited Children |                     | ↑<br>↓                     |         |
| News<br>Logs      | _ | ✓ Edit 3t                | b. Information & Support - Court            |                     | <b>†</b>                   |         |
| HELP & SUPPORT    | * | ✓ Edit 24                | 4 hour crisis line call                     |                     | +                          |         |
| ABOUT ME          |   | ✓ Edit 3ł                | bi Personal advocacy                        |                     | +<br>+                     |         |
|                   |   | ✓ Edit 6-                | 8 Week Follow-up Call                       |                     | +<br>+                     |         |
|                   |   | 🖋 Edit 6.                | Parenting classes                           |                     | +                          |         |

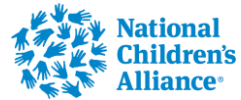

## Add VA Session Services

Services that need added to the VA Session Log:

- Administered the Child Behavioral Health Screener
- The caregiver reported on Question 29 that the child has talked about or attempted suicide
- Shared results of the Child Behavioral Health Screener with the Caregiver
- Assisted with problem-solving any barriers that may get in the way of participating in mental health services

- Explained characteristics of Evidence-Based Assessment to the Caregiver
- Explained characteristics of Evidence-Based Treatment to the Caregiver
- Made a warm face-to-face (virtual or in-person) referral for a mental health assessment
- Confirmed that the child made it to the 1st mental health appointment

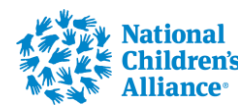

Wednesday, April 5, 2023

### For questions, please email Rhonda Wurgler <u>rwurgler@nca-online.org</u>

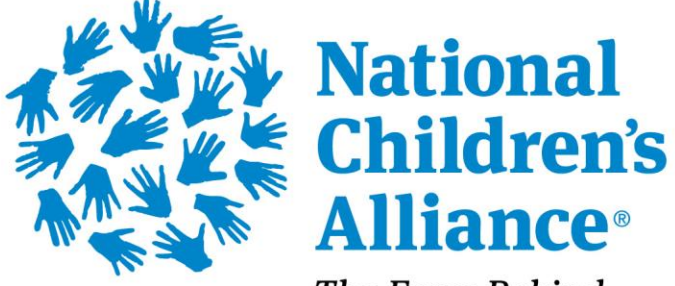

*The Force Behind Children's Advocacy Centers* 

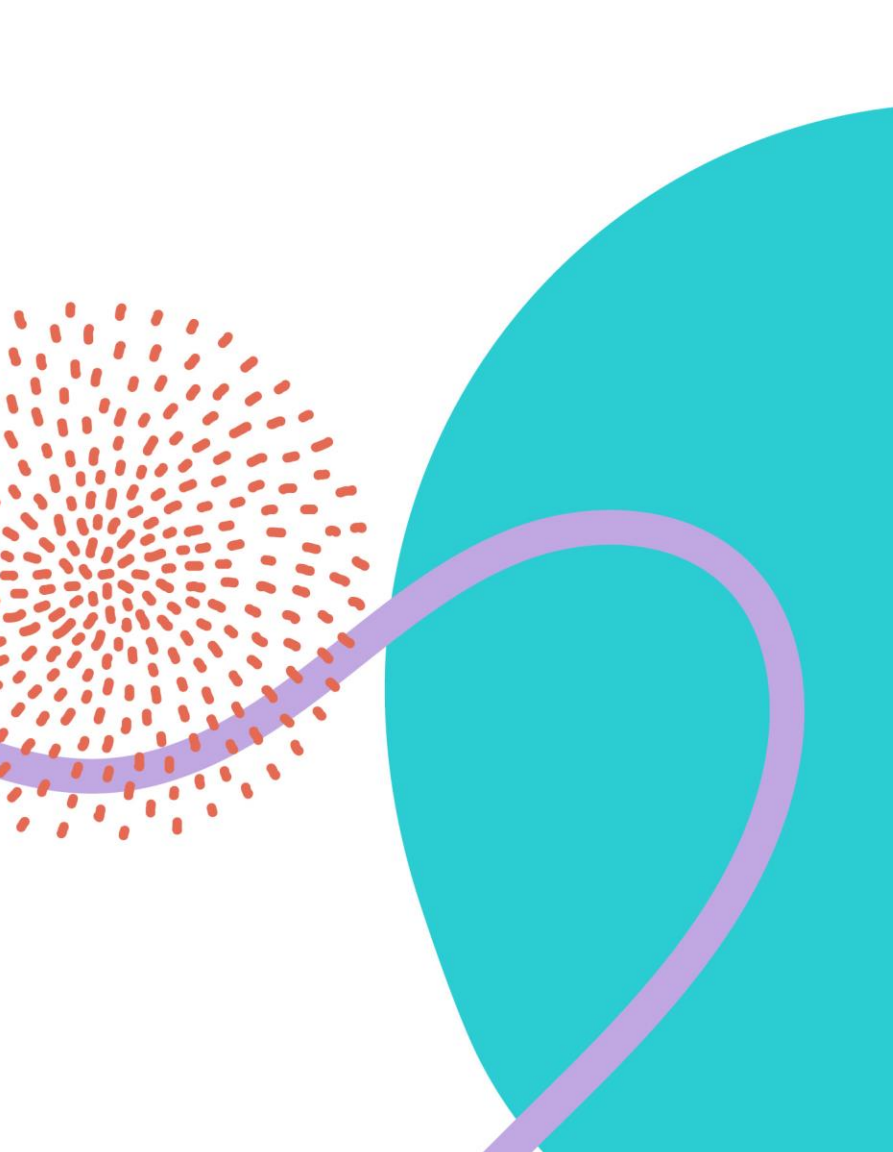